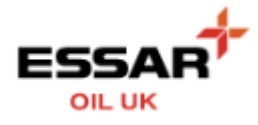

## **SETUP A NEW USER**

- Select the "My Company" button from the Home screen :

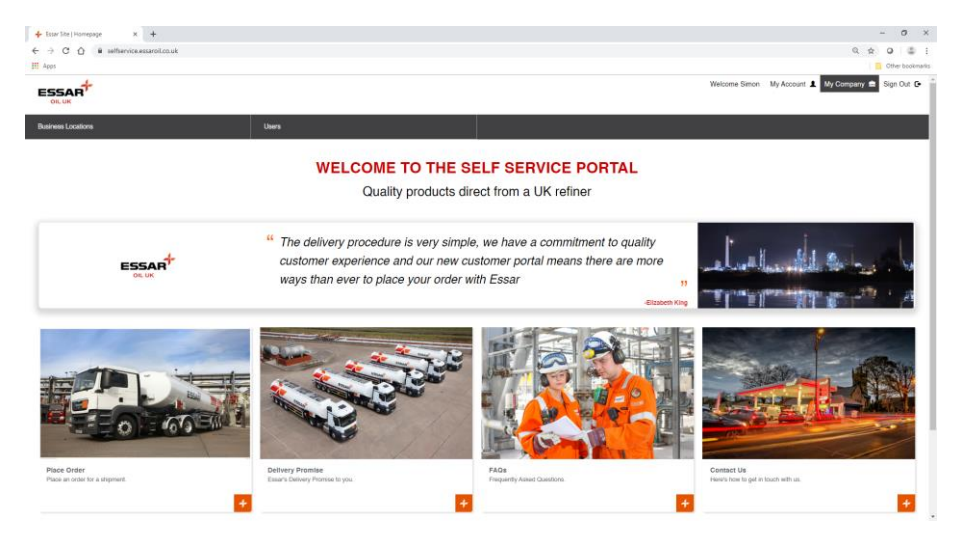

- Select the "Users" button :

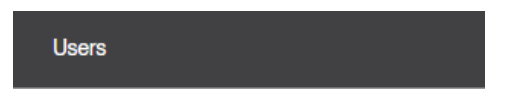

- You are now presented with a summary of the Users associated to your account along with their roles assignment

| Essar Site × +             |                                                                                                    |                                                                                         | - o )                                              |
|----------------------------|----------------------------------------------------------------------------------------------------|-----------------------------------------------------------------------------------------|----------------------------------------------------|
| → C △ ê selfservice.essarc | all.co.uk/my-company/organization-management/manage-users/                                                  |                                                                                         | ् 🖈 🙆 😩                                            |
| Apps                       |                                                                                                    |                                                                                         | Cther bookma                                       |
|                            |                                                                                                    |                                                                                         | Welcome Simon My Account 💄 My Company 💼 Sign Out 🕞 |
| Home > Users               |                                                                                                    |                                                                                         |                                                    |
| Users                      |                                                                                                    |                                                                                         | Add New                                            |
| NAME                       |                                                                                                    |                                                                                         |                                                    |
| 3 Users Found              |                                                                                                    |                                                                                         |                                                    |
| NAME                       | ROLES                                                                                                    | PARENT BUSINESS LOCATION                                                                | STATUS                                             |
| Simon Jones                | Order User<br>User Administrator                                                                            | ESSAR TEST CUSTOMER LIMITED                                                             | Active                                             |
| SOS Team                   | Order User                                                                                                  | ESSAR TEST CUSTOMER LIMITED                                                             | Active                                             |
| SOS Team                   | Copy Order Email User                                                                                       | ESSAR TEST CUSTOMER LIMITED                                                             | Active                                             |
| NAME .                     |                                                                                                    |                                                                                         |                                                    |
|                            |                                                                                                    |                                                                                         |                                                    |
|                            | SITE NOT<br>Coske Policy ><br>Pinacy Policy ><br>We Time Of Uile ><br>Contact us ><br>Contact us ><br>EAD > | CEB DET IN TOOCH<br>Barrow Marufacturing Compex,<br>Elisioner Ant<br>Oceana,<br>Company |                                                    |

- To add a new User, select the "Add New" button

## Add New

| , four Ste x ±                                                                              | - 0 ×                                                                                                    |
|---------------------------------------------------------------------------------------------|----------------------------------------------------------------------------------------------------|
| ← → × ☆ ■ selfservice.essaroli.co.uk/my-company/organization-management/manage-users/create | ् 🖈 💽 🛢 🗄                                                                                                    |
| Apps                                                                                        | Cther bookmarks                                                                                                    |
| ESSAR <sup>‡</sup>                                                                          | Welcome Simon Sign Out G                                                                                                    |
| Homa > Usars > Nau                                                                          |                                                                                                    |
| < New User                                                                                  |                                                                                                    |
| TILE                                                                                        | FIRST NAME                                                                                                    |
| PLEASE SELECT                                                                               |                                                                                                    |
| LAST NAME                                                                                   | EMAIL                                                                                                    |
|                                                                                             |                                                                                                    |
| PARENT BUSINESS LOCATION                                                                    |                                                                                                    |
| 10002002_GB01_02_02 - ESSAR TEST CUSTOMER LIMITED                                           |                                                                                                    |
| Roles                                                                                       |                                                                                                    |
| UIGER AGAINISTINATOR Order under ACCOUNT SIGER CON* OFFICIE MARA, UNER                      |                                                                                                    |
|                                                                                             | CANCEL SAVE                                                                                                    |
|                                                                                             |                                                                                                    |
|                                                                                             |                                                                                                    |
|                                                                                             |                                                                                                    |
|                                                                                             |                                                                                                    |
|                                                                                             |                                                                                                    |
|                                                                                             |                                                                                                    |
| Unite Notices<br>Private Private<br>Title Torres<br>Destinates<br>Areas<br>Areas            | 027/20004<br>Bortes Mandalman, Carlos<br>Bortes Mandalman, Carlos<br>Carlos Martinova<br>Carlos Martinova<br>Carlos Martino |

- Complete the user details
  - o Title
  - First Name
  - o Last Name
  - o Email
- Parent Business Location
  - Should not be amended,
  - Entry should reflect your Sold To\_GB01\_02\_02 Customer Name
- Assign a role by selecting the relevant checkbox
  - o User Administrator
  - o Order User
  - o Accounts User
  - o Copy Order Email User

## SAVE